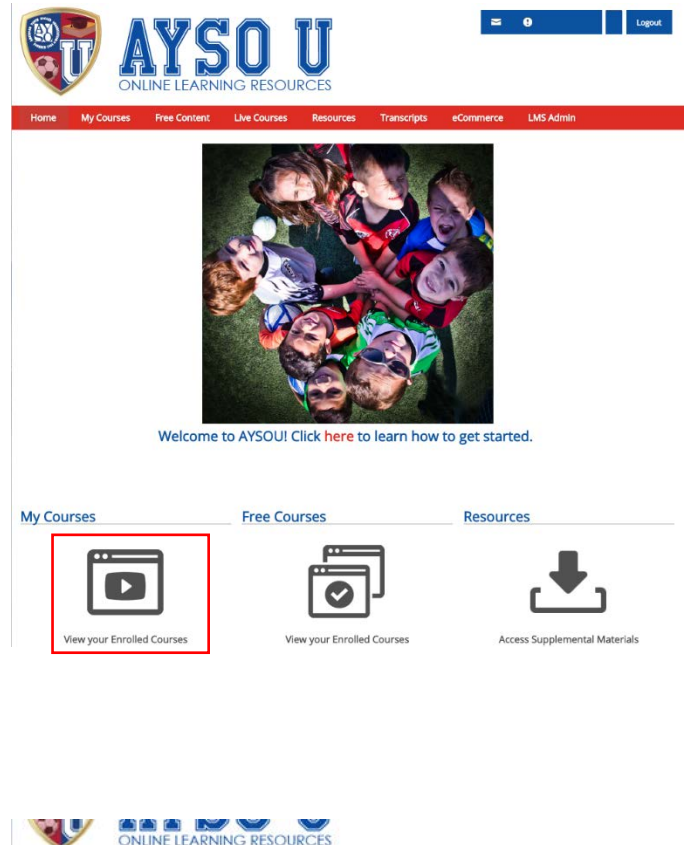

ONLINE LEARNING RESOURCES LMS Admin Transcripts 6U Coaching Training U Coaching Training 0 OU Coaching Training 0 ediate Coaching Training Open Open 0 AYSO's Safe Haven TRA CDC CDC: Concussion Course legional Referee Training NYSO's Summary of the Laws of the Game Instructor Led Courses 0  $C_{ij}$ 

| Home |     | My Courses |         |      | P        | Free Content |          |       | Live Courses | Resources      | Transcripts  | eCommerce   | LMS Admin |          |
|------|-----|------------|---------|------|----------|--------------|----------|-------|--------------|----------------|--------------|-------------|-----------|----------|
| ē    |     |            | june,   | 2017 |          |              | ,        | Wed 1 | 4 Jur        | ne 2017        |              |             |           |          |
| •    | Śu  | Mo         | τu      | We   | Th       | Fr           | Sa       | +     | 1            | 8U Coach       |              |             |           | Sessions |
| •    | 28. | 29<br>5    | 30<br>6 | 31   | 1<br>8   | 2 9          | 3<br>10  | +     | 1            | 6U Coach       |              |             |           | Sessions |
|      | 11  | 12         | 13      | 14   | 15<br>22 | 16<br>23     | 17<br>24 | +     |              | 10U Coach      |              |             |           | Sessions |
|      | 25  | 26         | 27      | 28   | 29<br>6  | 30           | 1        | +     | 1            | Basic Referee  | Online Compa | nion Course |           | Sessions |
| I    | 1   | ioday      | 1       | s    | how      | All          | 1        | +     | 1            | Safety Directo | •            |             |           | Sessions |
|      |     |            |         |      |          |              |          | Thu 1 | 5 Jun        | e 2017         |              |             |           |          |
|      |     |            |         |      |          |              |          | 4     | 1            | Webinar- Regi  | strar        |             |           | Sessions |

- Login to AYSOU from your region's website. If you are already logged in to Blue Sombrero, it will automatically login. Login is the same credentials
- 2. Choose View your Enrolled Classes

3. Safe Haven and CDC Concussion will be available for free

- 4. Click Live Courses in the Top Red Menu
- 5. Find the course title you want to take and click Sessions

| 5    | 80 Coach                                                                                      |          |
|------|-----------------------------------------------------------------------------------------------|----------|
| herd | Transe Number for this is 7610                                                                |          |
| Э    | 201701496 - U-8 Cosch - 770/0100 Kallus HI<br>Wed 14 Jun 2017, 12:00 AM - 11:34 PM HD2        | Started  |
| ŀ    | BU Coach - 11/L/0085 Lake Forest CA<br>Wed 14 Jun 2017, 1:00 PM - 2:00 PM PDT                 | Heybin   |
| ŀ    | 201701466 U.S.Coach 15/K/0522 Northemberland PA<br>Set 17 Jun 2017, 12:00 AM - 11:59 PM MDT   | Hagasta  |
| ŀ    | 201701485 - U-8 Coach - 11/2/0106 Lakewood CA<br>Sot 17 Jun 2017, 12:00 AM - 11:59 PM PDT     | Register |
| ŀ    | 20170617_G38_8U_Coach - 10/D/0638 Quartz Hill CA<br>Sat 17 Jun 2017, 900 AM - 11/30 AM PDT    | Register |
| ŀ    | Tustin, CA - UB Coach Training - 11/Q/0096 Tustin CA<br>Sat 17 Jun 2017, 101 PM - K05 PM PD1  | Heybier  |
| ŀ    | 201701586 - U-8 Coach - 1/C/0088 - Glendale, CA<br>Sat 24 Jun 2017, 12:00 AM - 11:59 PM PDT   | Hegister |
| ŀ    | 2017/00/71 U.8 Coach - 11// /0084 Mission Viejo CA<br>Set 8 jul 2017, 12:00 AM - 11:59 PM PDT | Ragintar |
| ŀ    | 201700188 - U-8 Coach - 6/D/0568 Skokle II.<br>Thu 13 lul 2017, 12:00 AM - 11:52 PM CDT       | Register |
| ŀ    | 201701463 - U-8 Coach - 7/E/0769 Walpahu Hi<br>Sal 18 jul 2017, 12:00 AM - 11:59 PM HDT       | Register |
| ŀ    | 201700077 - U-8 Coach - 1/R/0820 - Menifes, CA<br>Mon 17 Jul 2017, 1239 AM - 1134 PM PD 1     | Heighter |
| ŀ    | 201700140 - U-8 Coach - 6/D/0568 Skokle IL<br>Tue 18 jul 2017, 12:00 AM - 11:59 PM MDT        | Hayjista |
| ŀ    | 201701120 - U.S.Coach - 10AW/0039 Ventura CA<br>Thu 20 Jul 2017. 6:00 PM - 9:00 PM PDT        | Register |
| ŀ    | 201701490 - U-8 Coach - 11/2/0106 Lakewood CA<br>Sol 22 Jul 2017, 12:00 AM - 11:59 PM MDT     | Register |
| ŀ    | 201701453 - U-8 Coach - 1/N/0797 Nuevo CA<br>Sal 22 jul 2017, 12:00 AM - 11:99 PM PDT         | Register |
| ŀ    | 201701510 - U-8 Coach - 7/0/0100 Kallua HI<br>Sat 22 jul 2017, 12:00 AM - 11:09 PM HD1        | Deglater |
| i.   | 80 Coach - 2/A/0044 Sunnyvale CA                                                              | Kopisto  |

- 6. Find the location, day and time you want to take the course
- 7. Click Register

My Courses + Instructor Led Courses + Coach Instructor Led Courses + 80 Coach

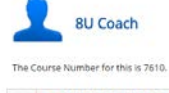

8U Coach The Course Number for this is 7610.

 Image: 201701496 - U-8 Coach - 7/O/0100 Kallua HI

 Wed 14 Jun 2017, 12:00 AM - 11:59 PM HDT

 3U Coach - 11/L/0085 Lake Forest CA Wed 14 Jun 2017, 1:00 PM - 3:00 PM PDT

LEE Jeed 14 jun 2017, 1:00 PM - 3:00 PM PDT
BU Coach Course
BU Coach Course
BU Coach Course
BU Coach Course
Section 12 Section 2017, 1:00 PM
End 2017, 1:00 PM
End: Yeed 14 jun 2017, 1:00 PM
End: Yeed 14 jun 2017, 1:00 PM
End: Yeed 14 jun 2017, 1:00 PM
End: Yeed 14 jun 2017, 1:00 PM
End: Yeed 14 jun 2017, 1:00 PM
End: Yeed 14 jun 2017, 1:00 PM
End: Yeed 14 jun 2017, 1:00 PM
End: Yeed 14 jun 2017, 1:00 PM
End: Yeed 14 jun 2017, 1:00 PM
End: Yeed 14 jun 2017, 1:00 PM
End: Yeed 14 jun 2017, 1:00 PM
End: Yeed 14 jun 2017, 1:00 PM
End: Yeed 14 jun 2017, 1:00 PM
End: Yeed 14 jun 2017, 1:00 PM
End: Yeed 14 jun 2017, 1:00 PM
End: Yeed 14 jun 2017, 1:00 PM
End: Yeed 14 jun 2017, 1:00 PM
End: Yeed 14 jun 2017, 1:00 PM
End: Yeed 14 jun 2017, 1:00 PM
End: Yeed 14 jun 2017, 1:00 PM
End: Yeed 14 jun 2017, 1:00 PM
End: Yeed 14 jun 2017, 1:00 PM
End: Yeed 14 jun 2017, 1:00 PM
End: Yeed 14 jun 2017, 1:00 PM
End: Yeed 14 jun 2017, 1:00 PM
End: Yeed 14 jun 2017, 1:00 PM
End: Yeed 14 jun 2017, 1:00 PM
End: Yeed 14 jun 2017, 1:00 PM
End: Yeed 14 jun 2017, 1:00 PM
End: Yeed 14 jun 2017, 1:00 PM
End: Yeed 14 jun 2017, 1:00 PM
End: Yeed 14 jun 2017, 1:00 PM
End: Yeed 14 jun 2017, 1:00 PM
End: Yeed 14 jun 2017, 1:00 PM
End: Yeed 14 jun 2017, 1:00 PM
End: Yeed 14 jun 2017, 1:00 PM
End: Yeed 14 jun 2017, 1:00 PM
End: Yeed 14 jun 2017, 1:00 PM
End: Yeed 14 jun 2017, 1:00 PM
End: Yeed 14 jun 2017, 1:00 PM
End: Yeed 14 jun 2017, 1:00 PM
End: Yeed 14 jun 2017, 1:00 PM
End: Yeed 14 jun 2017, 1:00 PM
End: Yeed 14 jun 2017, 1:00 PM
End: Yeed 14 jun 2017, 1:00 PM
End: Yeed 14 jun 2017, 1:00 PM
End: Yeed 14 jun 2017, 1:00 PM
End: Yeed 14 jun 2017, 1:00 PM
End: Yeed 14 jun 2017, 1:00 PM
End: Yeed 14 jun 2017, 1:00 PM
End: Yeed 14 jun 2017, 1:00 PM
End: Yeed 14 jun 2017, 1:00 PM
End: Yeed 14 jun 2017, 1:00 PM
End: Yeed 14 jun 2017, 1:00 PM
End: Yeed 14 jun 2017, 1:00 PM
End: Yeed 14 jun 2017, 1:00 PM
End: Yeed 14 jun 2017, 1:00 PM
End: Yeed 14 jun 2017, 1:00 PM
End: Yeed 14 jun 2017, 1:00 PM
End: Yeed 14 jun 2017, 1:00 PM
End: Yeed 14 jun 2017,

| Θ | 201701496 - U-8 Coach - 7/O/0100 Kailua HI<br>Wed 14 Jun 2017, 12:00 AM - 11:59 PM HDT          | Started    |
|---|-------------------------------------------------------------------------------------------------|------------|
| ۲ | BU Coach - 11/L/0085 Lake Forest CA<br>Wed 14 Jun 2017, 1:00 PM - 3:00 PM PDT                   | Registered |
| ÷ | 201701466 - U-8 Coach - 13/K/0522 Northumberland PA<br>Sat 17 Jun 2017, 12:00 AM - 11:59 PM MDT | Register   |
| ÷ | 201701485 - U-8 Coach - 11/2/0106 Lakewood CA<br>Sat 17 Jun 2017, 12:00 AM - 11:59 PM PDT       | Register   |
| ÷ | 20170617_638_8U_Coach - 10/D/0638 Quartz Hill CA<br>Sat 17 Jun 2017, 9:00 AM - 11:30 AM PDT     | Register   |

Started

Registered

ses 🕨 Coach Instructor Led Courses 🕨 8U Coach

8. Status will change to Registered

- 9. If you made a mistake or need to unregister for any reason, click the calendar icon next to the course name
- 10. Click Unregister

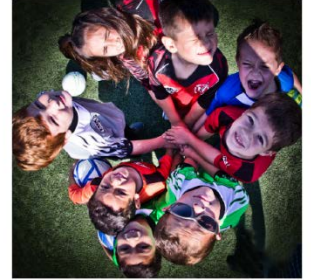

Welcome to AYSOU! Click here to learn how to get started.

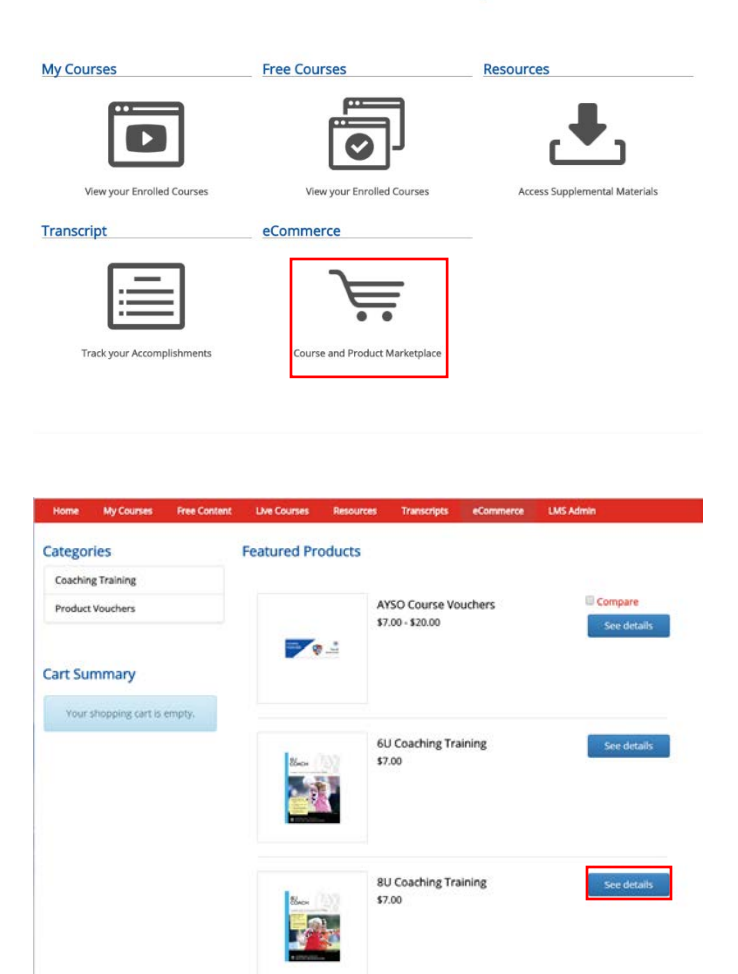

- 11. Navigate back to the home page of AYSOU
- 12. Click Course and Product Marketplace

13. Find the course you registered for and click See details

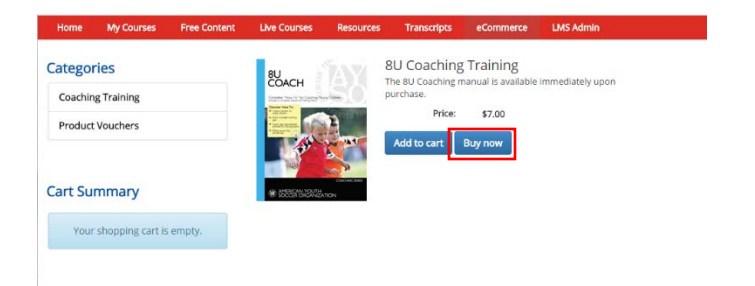

14. Click Buy now and complete the checkout process\*

\*your region may provide vouchers for course materials. You must obtain a voucher number prior to checkout in order to not have to pay